1. Enter House # or last name in the upper left search box and press enter.

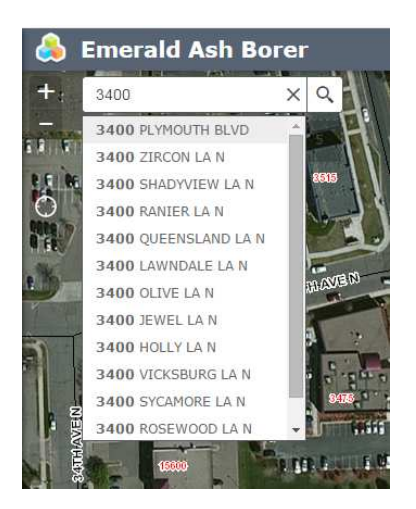

- 2. Choose your address or name from the dropdown list by clicking on the record.
- 3. To see information about a tree click on the blue/green/red circle on the map.

| Diameter             | 18             |  |
|----------------------|----------------|--|
| Species              | GREEN ASH      |  |
| Location             | City Park Land |  |
| Work Completed       |                |  |
| Edited by SDE 8 hour | s ago          |  |

4. To add a tree from your yard, select which type (EAB/Treated/Ash) from the right side "Edit" window and click on the map where it belongs. Note – It may take a few seconds after clicking on the map for the tree to show up, so do not keep clicking as this will only add more trees. Add information to your tree using the dropdown boxes (Diameter/Species/Location/Work Completed). Please be as complete as possible with your entries.

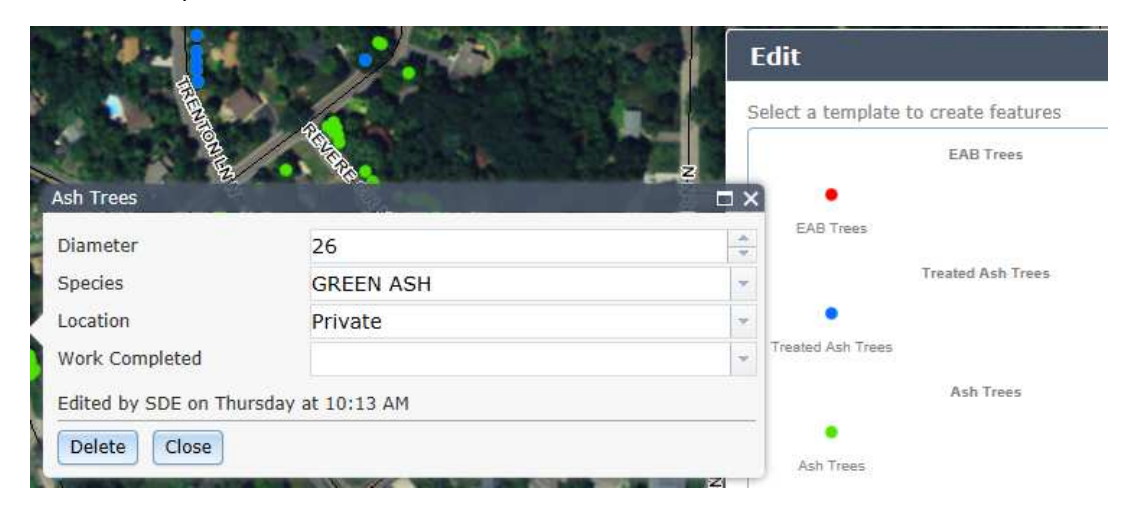

5. Your newly created entry will be highlighted in red (not to be confused with an EAB tree) until you click onto another tree. Your entry is now complete.